## How to complete an Expense Report

1. Open the approved travel request and click **Create Expense Report** in the upper-right corner.

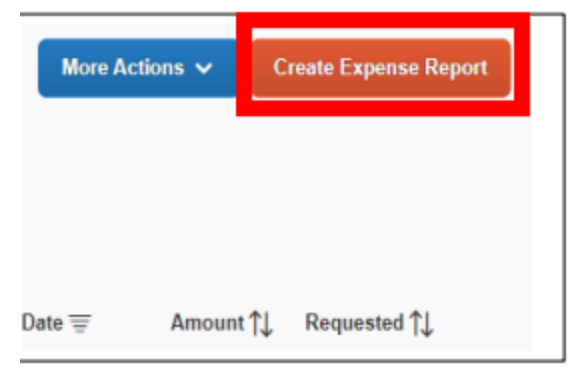

## 2. Click on Add Expense

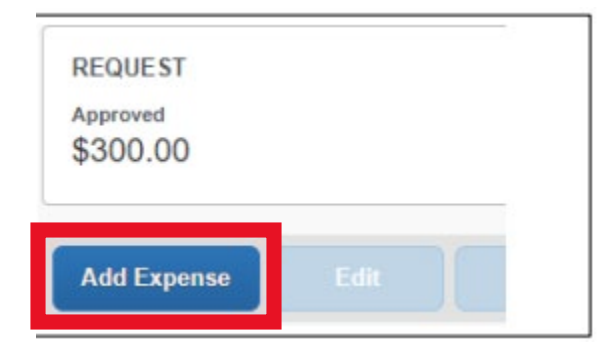

- 3. You will have to two tabs:
  - a) Available Expenses: Choose from the list of charges paid on the Tcard through Concur. Click the <u>checkbox</u> on the left side of the expense and then click Add to Report.

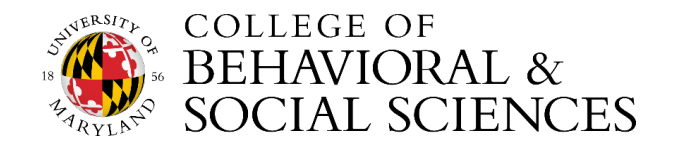

| 40<br>Available Expens | +<br>Create New Ex | pense                                  |            |               |
|------------------------|--------------------|----------------------------------------|------------|---------------|
|                        |                    | ECCU                                   |            | ^             |
| UMD-MC                 | Vehicle Rental     | AMERICAN<br>INTL RENT-A-<br>CAR        | 07/05/2021 | \$643.82      |
| UMD-MC                 | Undefined          | Employment<br>Agencies,<br>Temporary H | 07/05/2021 | \$715.89      |
| UMD-MC                 | Undefined          | Hardware<br>Equipment and<br>Supplies  | 07/05/2021 | \$799.06      |
| - HIMDAR:              | Airfare            | AMERICAN                               | 07/03/2021 | \$±21.81      |
|                        |                    |                                        | Close      | Add To Report |

- b) Create New Expense: This is for out-of-pocket expenses only, <u>NOT</u> paid on the Tcard through Concur.
  - You will now select and add the expense type to the report.

| 40<br>Available Expenses                                                                   | +<br>Create New Expense |  |  |
|--------------------------------------------------------------------------------------------|-------------------------|--|--|
| Search for an expense type                                                                 |                         |  |  |
| <ul> <li>Recently Used</li> <li>Parking</li> <li>Hotel/Lodging</li> <li>Airfare</li> </ul> |                         |  |  |

• The expense will be listed. You can open the expense on the report by clicking on any of <u>open spaces</u> on the expense's line to fill in or update any of the expenses.

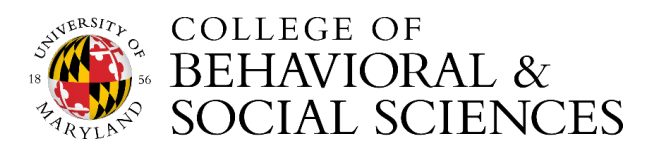

- Amount listed on the expense field should match the receipt.
- Add the itemized receipt to the expense.
- When you are done, click **Save Expense.** Repeat this step for each out-of-pocket expense.

|   | _ |   |         |                |   |                    |            |          |
|---|---|---|---------|----------------|---|--------------------|------------|----------|
|   |   | 0 | *UMD-MC | Vehicle Rental | 1 | RESERVE RENT-A-CAR | 07/10/2021 | \$298.54 |
| _ |   |   |         | /              |   |                    |            |          |

- When the Tcard and out-of-pocket expenses have been added to the Expense Report, click **Submit Expense Report** in the upper-right corner.
- 4. Review the confirmation/acceptance statement and click Accept & Continue.
  - Once the Expense Report has been approved, you will receive an email notification.

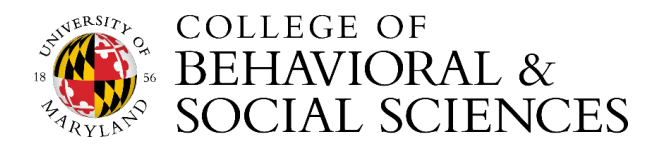